# 天津市滨海新区知识产权 保护中心新版专利预审系 统一使用说明

2024年12月

# 0. 专利预审申请系统使用条件

滨海新区知识产权保护中心访问地址为:https://zscq.scjgj.tjbh.gov.cn/

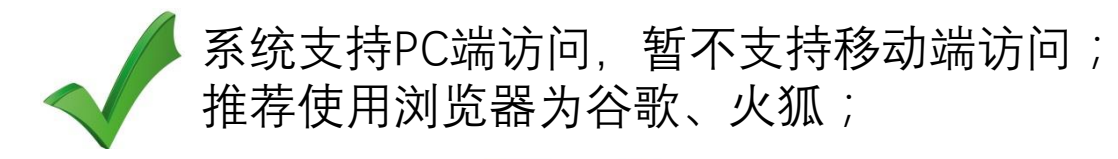

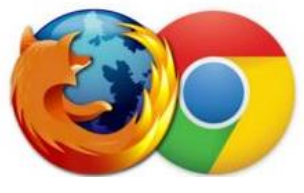

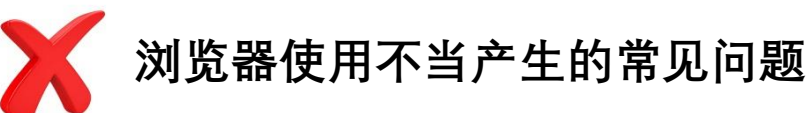

无法顺利提交备案材料、申请案件。 下载备案申请表时出现异常。

|                        | 账号登录 手机图  | 登录                                  |      |                   |
|------------------------|-----------|-------------------------------------|------|-------------------|
|                        |           |                                     |      | $\sim$            |
|                        | 请输入您的用户名  |                                     |      |                   |
|                        | 请输入您的用户名  | 7                                   |      |                   |
|                        | 请输入密码     |                                     |      |                   |
|                        | 请输入长度为8-1 | .6个字符的密码                            |      |                   |
| Ť                      | 请输入验证码    | Ť                                   | 142  |                   |
|                        | 请输入长度为4个  | 字符的验证码                              |      |                   |
|                        |           | 登录                                  |      | $\langle \rangle$ |
|                        |           |                                     |      |                   |
|                        | 忘记密码?     |                                     | 立即注册 |                   |
| $\rightarrow$ $\wedge$ |           | $\rightarrow /1$ , $\rightarrow /1$ |      |                   |

IPPC

由于安全策略发生了变化,首次登录请通过忘记密 码方式重新设置密码;若申请人因用户名中含特殊 字符无法找回密码,请与保护中心预审部 02266387908联络。

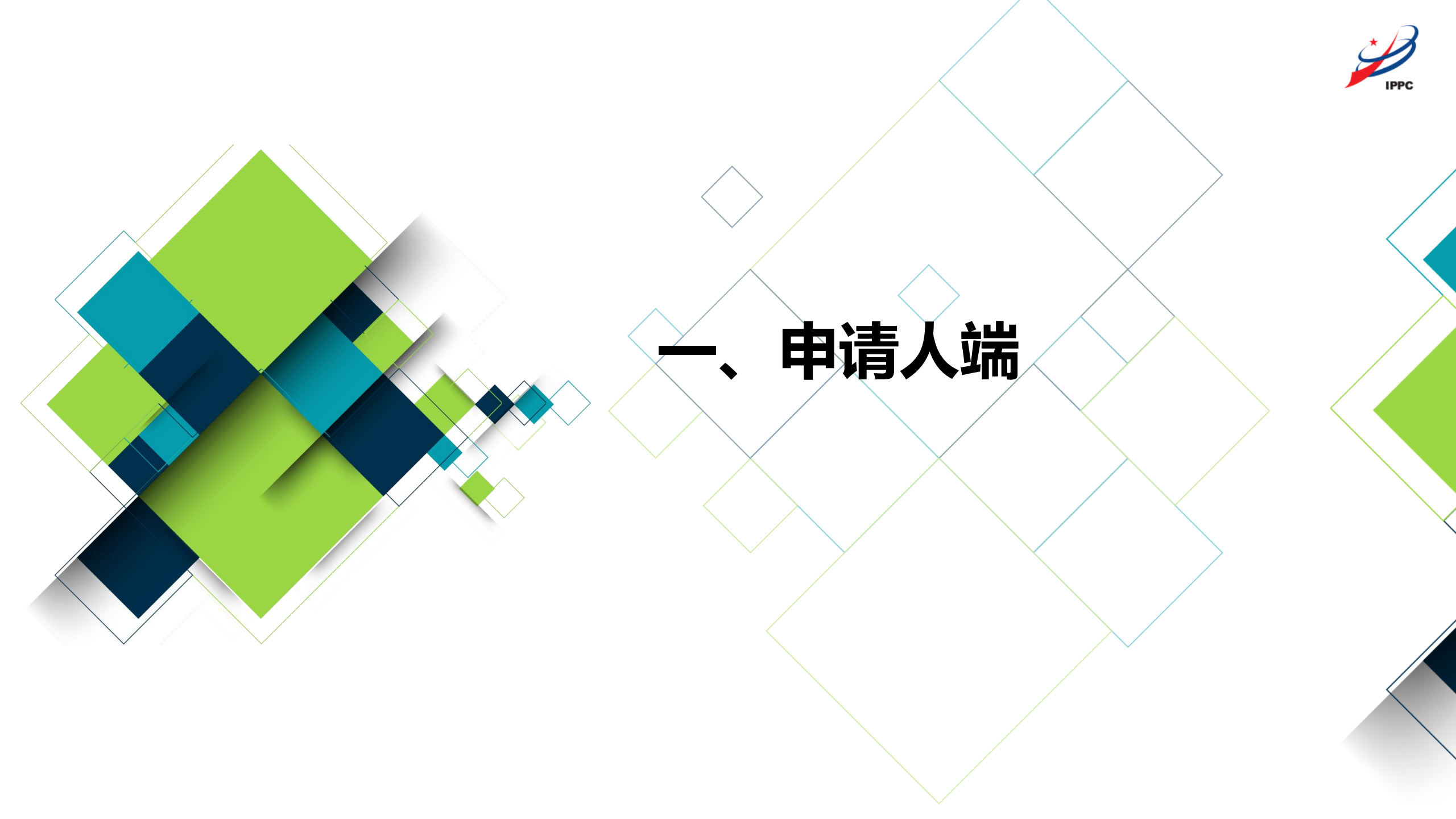

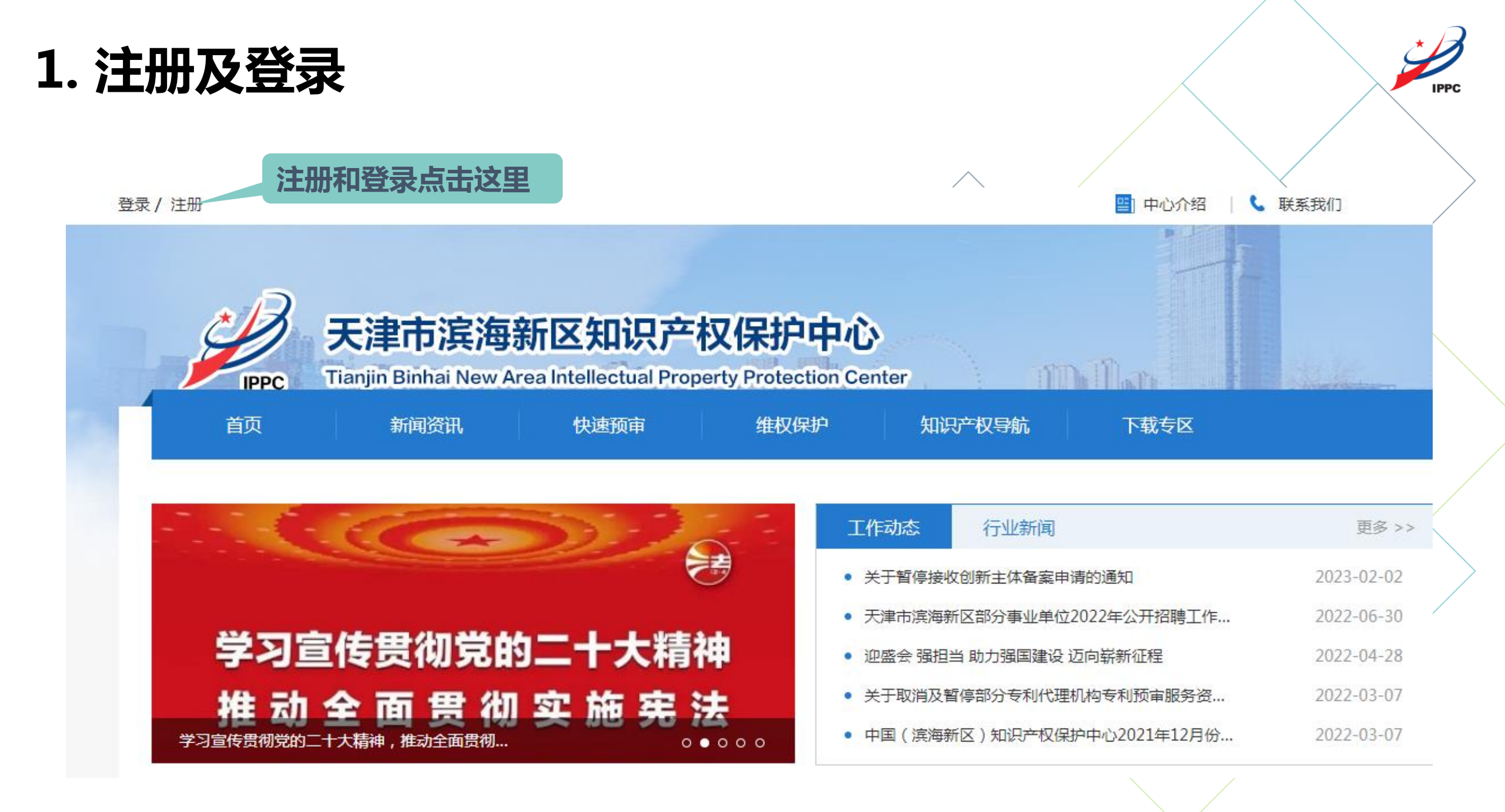

# 2. 用户备案

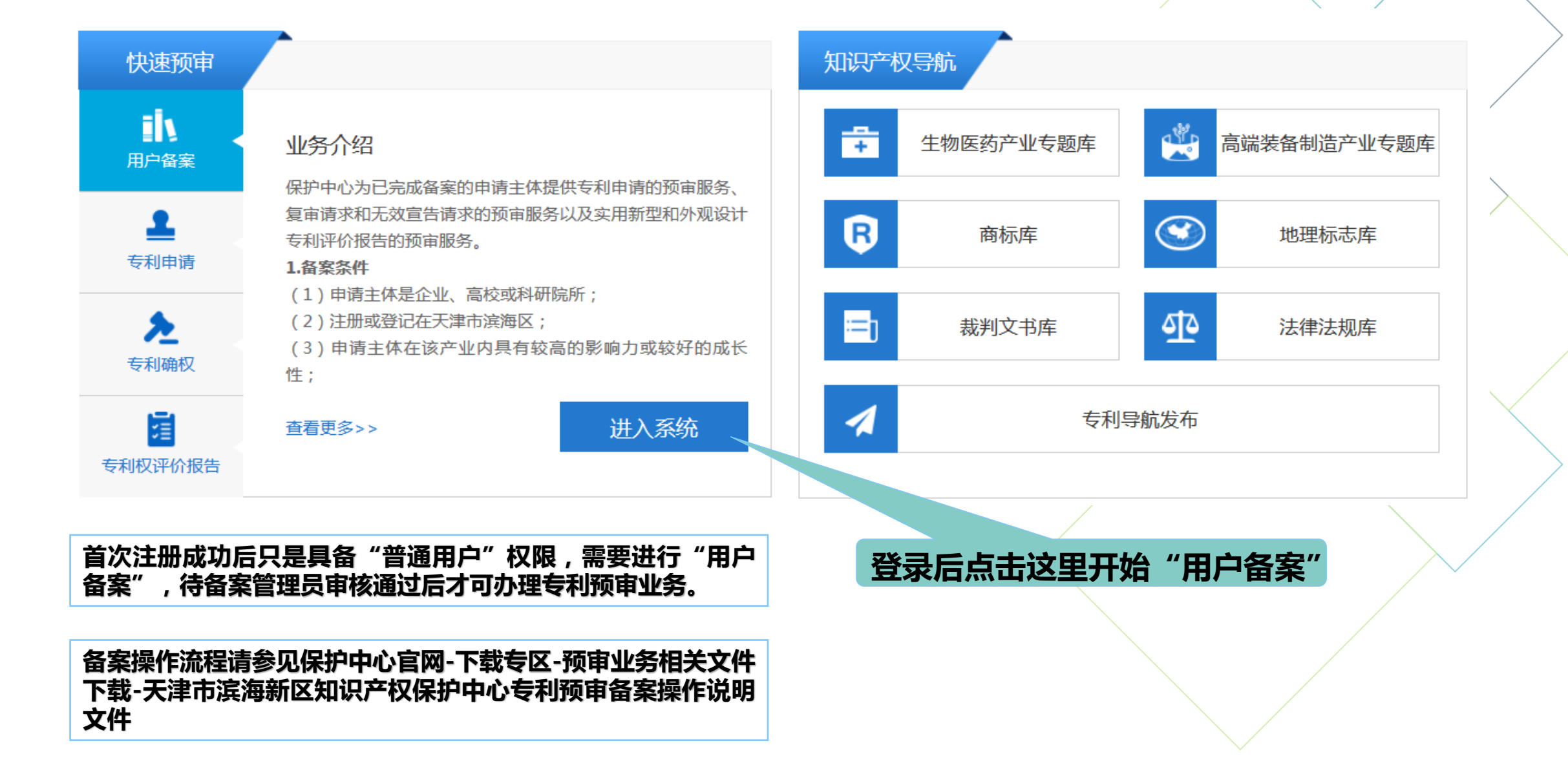

\* J

3. 专利预审业务办理

|                             | 🧟 快速维权通                         | ð ið                | © 12      | 300            |
|-----------------------------|---------------------------------|---------------------|-----------|----------------|
| 速预审                         |                                 | 知识产                 | 权导航       |                |
| <b>人</b><br><sup>1</sup> 备案 | 业务介绍                            | -                   | 生物医药产业专题库 | 高端装备制造产业专题库    |
| <b>▲</b><br>利申请             | 滨海知识产权保护中心为符合条件的企业              | <sup>4</sup> 提供专利预审 | 商标库       | (③) 地理标志库      |
| え                           | 1.申报条件<br>(1)申请主体为在保护中心备案成功的管   | 备案机构;               | 裁判文书库     | <b>全</b> 法律法规库 |
|                             | (2)属于生物医药、高端装备制造及相<br>查看更多>> 进) | 天应用技术领 不気 係         | 专利导       | <b>}航发</b> 布   |
|                             |                                 | <b>TT+</b>          |           |                |
| 豆录/<br>办理                   | 后住                              | ナトション               |           |                |

# 3. 专利预审业务办理-预约案件

| 中心介绍  联系我们        |                          |                           |                    |         |            | 首页   企业1   退出 | ( I    |                 |                                               | <u>\</u>        |
|-------------------|--------------------------|---------------------------|--------------------|---------|------------|---------------|--------|-----------------|-----------------------------------------------|-----------------|
| ノ 天津市             | 5滨海新区知识                  | 产权保护中心                    |                    | nJa.    | - Northern |               |        | * 预约信息<br>*案件名称 | 写之后,比如案件类型误选错,或者发明名称稍作修改的,最终以提交案件的信,<br>请输入标题 | 息为准!            |
| IPPC Tianjin Binh | hai New Area Intellectua | I Property Protection Cen | ter                |         |            |               |        |                 |                                               |                 |
|                   |                          |                           | - G I Mattractica. |         |            |               |        | *申请主体           | 企业1                                           |                 |
| 当前位置: > 预约案件      |                          |                           |                    |         |            |               |        | *联系方式           | 18456523321                                   |                 |
| 预审案件    ▲         |                          |                           |                    |         |            |               |        | *****           | 注:1/4-172                                     |                 |
| 预约案件              | 〉全部检索                    |                           |                    |         |            |               |        | "专利关望           | 19761+                                        |                 |
| 由香信自 <b>夕</b>     |                          |                           |                    |         |            |               |        | *分类号            | 请选择分类号 请选择                                    | <sup>择</sup> 分类 |
|                   |                          |                           |                    |         |            | 新建预约          |        |                 |                                               |                 |
| 退回付提父             | <b>1</b> 昂/左             | 安伊德昌                      | 预约提太时间             | 安排名称    | 由法十休       | ÷             | $\geq$ | *剩余预约量          | -                                             |                 |
| 预约待提交             | 13#C1 H-                 |                           | INSULEXAINED       | 新日十日 小小 | 中调王体       | 21            |        | *预约时间           | 请输入预约时间 请选择                                   | 页约时间            |
| 待答复 1             |                          |                           | 无数                 | 如据      |            |               |        |                 |                                               |                 |
|                   |                          |                           |                    |         |            | •             |        | *验证码            | 请输入验证码 4223                                   |                 |
| 复核案件              |                          |                           |                    |         |            |               |        |                 | 立即提交取消                                        |                 |
| 通知书               |                          |                           |                    |         |            |               |        |                 |                                               |                 |
|                   |                          |                           |                    |         |            |               |        |                 |                                               |                 |

提交预审案件需要预约;

点击"预约案件"-"新建预约"后,在操作界面下填写必要信息,并选择需要预约的工作日作为预约提交日。

# 3. 专利预审业务办理-预约案件

### <mark>账号注册手机号</mark>收到短信提 示,确定预审号

昨天 16:34

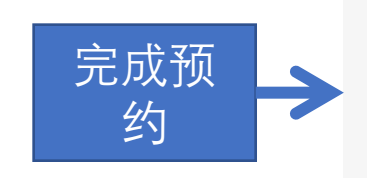

【天津滨海知识产权保护中心】您的案件编号为TJBH-2023-1-00107的案件,已经预约成功,请务必在预约时间当日提交案件,否则案件将作废。

接短信时间要求提交案件

IPPC

预约成功后,保护中心将短信通知申请人按照<mark>预约的日期中午12点前进行提交</mark>并审查,若当日中午12点前未提交案件预审申 请文件的,预约案件将过号。需重新进行预约。

预约短信发送至账号注册手机号,而非预约时填写的手机号!

3. 专利预审业务办理-预约案件

|           |          |                           |            |      |      |            |                                    |                                             | X                                |
|-----------|----------|---------------------------|------------|------|------|------------|------------------------------------|---------------------------------------------|----------------------------------|
| 1: > 预约案件 |          |                           |            |      |      |            | 01 专利业务办理系统导出文件                    |                                             |                                  |
|           |          |                           |            |      |      |            | 请使用专利业务办理系统客户端<br>统、请核实ZIP压缩包下每个文件 | 进行申请文件编辑 , 编辑完成后点:<br>读中 , 必须含有 xml , 支持上传文 | 示导出案卷,将导出的ZIP压缩信<br>件大小为250MB以内。 |
|           | > 全部检索   |                           |            |      |      |            | * 需保证专利业务办理系统导出3                   | 文件中第一申请人的名称、信用代码                            | 与企业备案的信息一致,代理机                   |
|           |          |                           |            |      |      | 新建预约       | 代码与代理机构备案的信息一致                     | ,才能提交成功!                                    |                                  |
|           | 12 (6    |                           |            |      |      |            | ▲专利业务办理系统导出文件                      | ÷                                           |                                  |
| 5         | 操作       | 案件编号<br>TIPU 2022 2 00026 | <b></b>    | 案件名称 | 申请王体 |            |                                    |                                             |                                  |
|           | <        | IJBH-2023-2-00036         | 2023-02-17 |      |      | <u>ابد</u> | 0.2 预审资质材料 下载                      | 措板                                          |                                  |
|           | < 1 > 到第 | 1 页 确定 共1条 1              | .0条/页 ~    |      |      |            |                                    |                                             |                                  |
|           |          |                           |            |      |      |            | 原件照片、扫描件或复印件加盖;                    | 公单,又付图方、PDP倍式又件入力                           | ◇「注目行 2 IMI。                     |
|           |          |                           |            |      |      |            | *承诺书:                              |                                             |                                  |
|           |          |                           |            |      |      |            |                                    |                                             |                                  |
|           |          |                           |            |      |      |            | 共同研发证明材料:                          | 选择文件 注:表单保存或提交的时候文                          | ≄才会上传                            |
|           |          |                           |            |      |      |            |                                    |                                             |                                  |
|           |          |                           |            |      |      |            | 03 其他文件                            |                                             |                                  |
|           |          |                           |            |      |      |            | 支持单一压缩包附件上传,文件;                    | 大小为20M以下。                                   |                                  |
|           |          |                           |            |      |      |            | 选择文件                               |                                             |                                  |
|           |          |                           |            |      |      |            | 注,主角原方式坦力的时候立体才会上                  | /上                                          |                                  |

IPPC

预约后在规定时间内,从"预约案件"菜单对应案件处点击"提交"按钮,进入案件上传界面;

### 根据上传文件要求上传指定的材料。

# 3. 专利预审业务办理-委托代理机构

- > 申请人可自己提交预审案件,也可委托专利代理机构提交预审案件;
- 申请人在预审系统中委托"已在保护中心完成备案的代理机构"后,被委托的代理机构可通过自身的账号登录预审系统,提交申请人的预审案件。

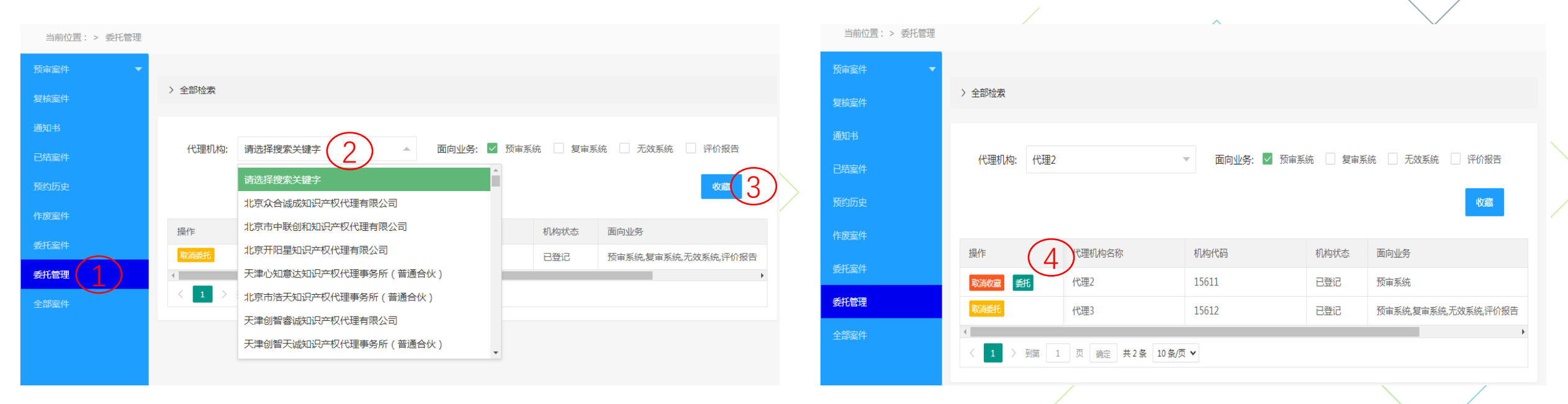

IPPC

▶ 委托管理界面——选择已在滨海新区保护中心完成备案的代理机构(选择委托的业务范围)——点击收藏——点击委托

在该页面下选择"取消委托"可以取消与该代理机构的委托关系。

# 3. 专利预审业务办理-查看代理机构提交的案件

in the

天津市滨海新区知识产权保护中心

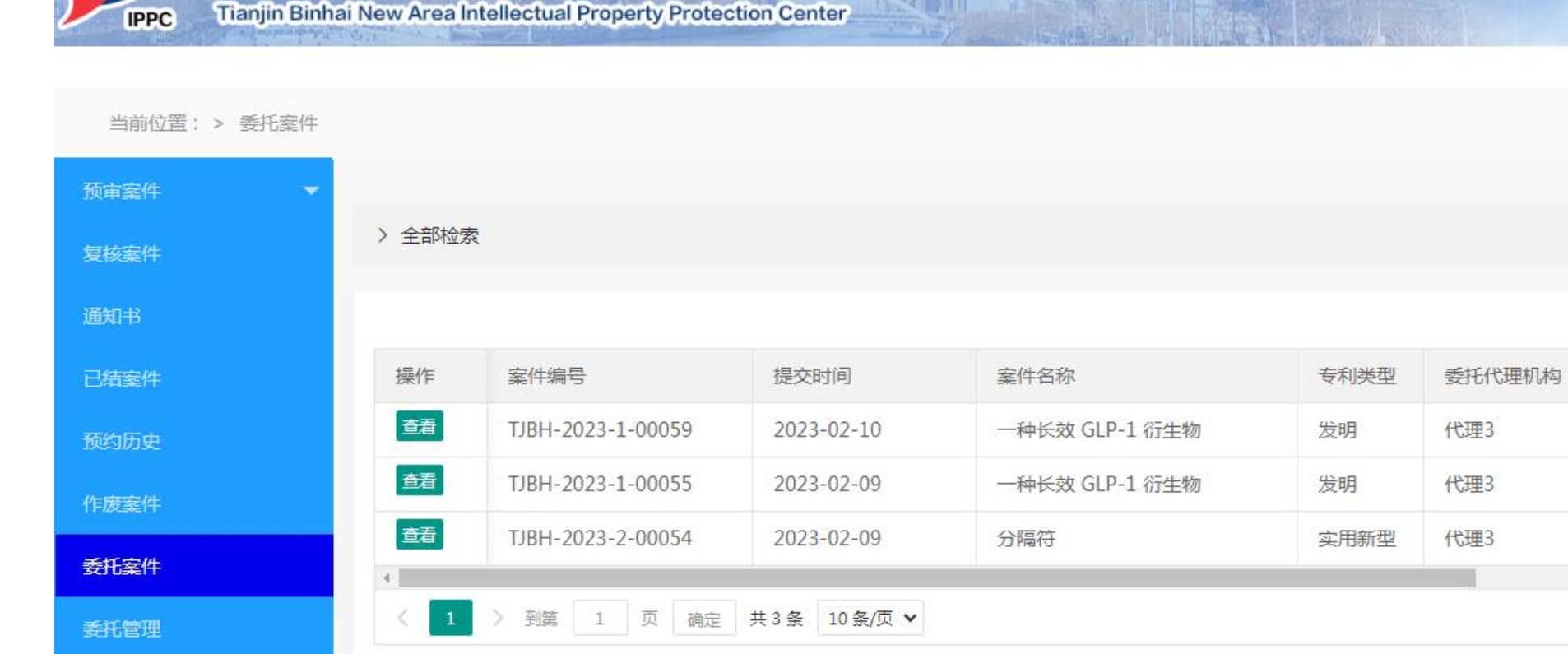

IPPC

申请人登陆预审系统后,可在委托案件界面下查看由代理机构通过其自身账号提交的预审案件

# 3. 专利预审业务办理-答复审查意见

IPPC

天津市滨海新区知识产权保护中心

Tianjin Binhai New Area Intellectual Property Protection Center

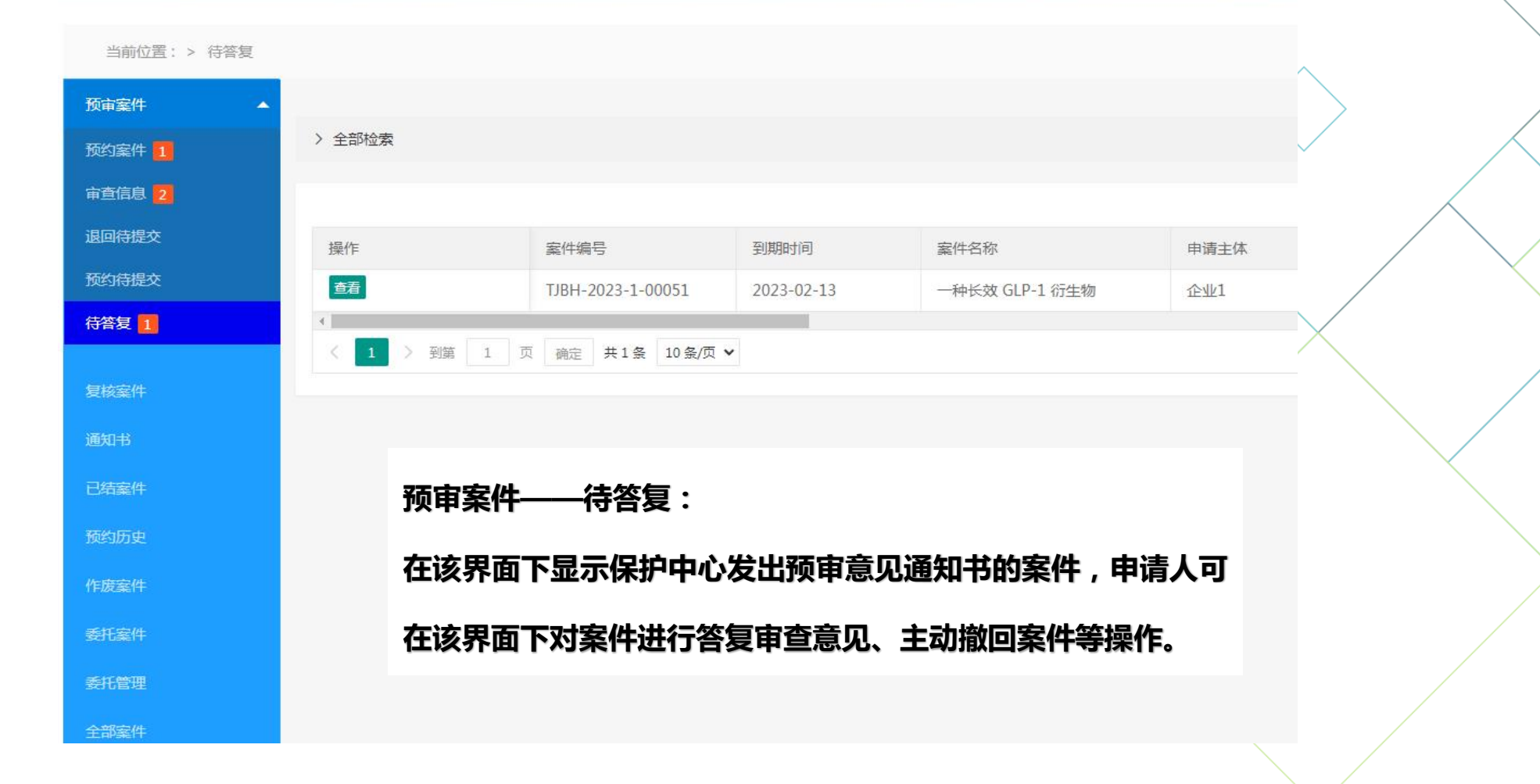

A REAL PROPERTY.

3. 专利预审业务办理-提交复核

IPPC

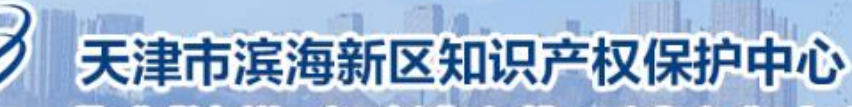

Tianjin Binhai New Area Intellectual Property Protection Center

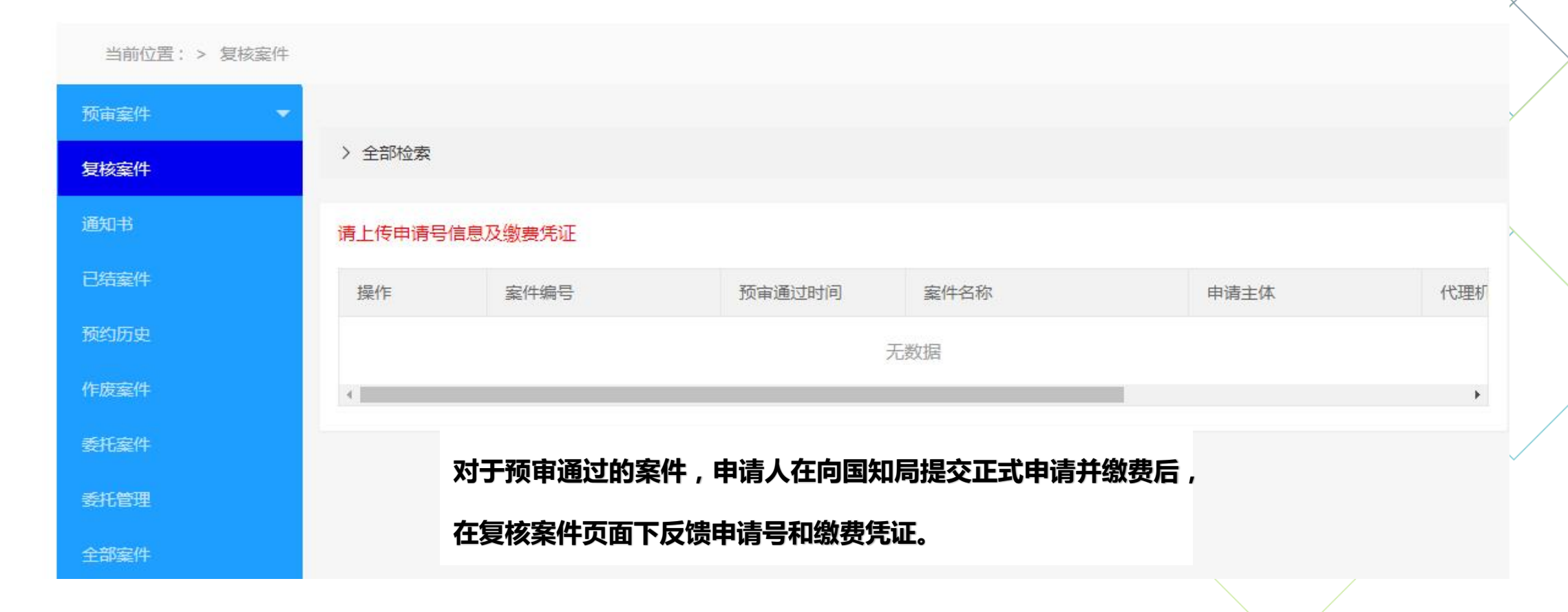

# 3. 专利预审业务办理-修改密码及注册手机号

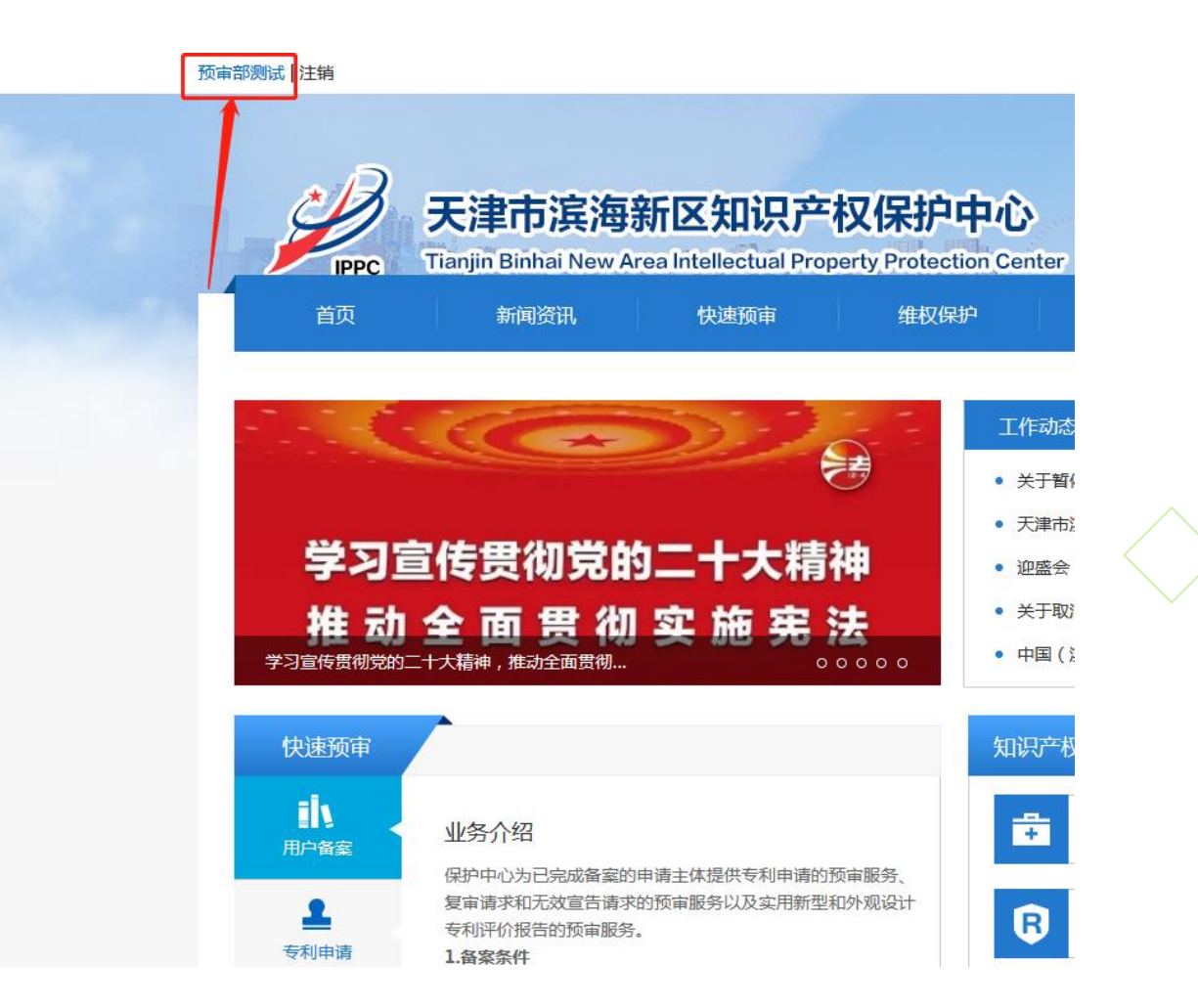

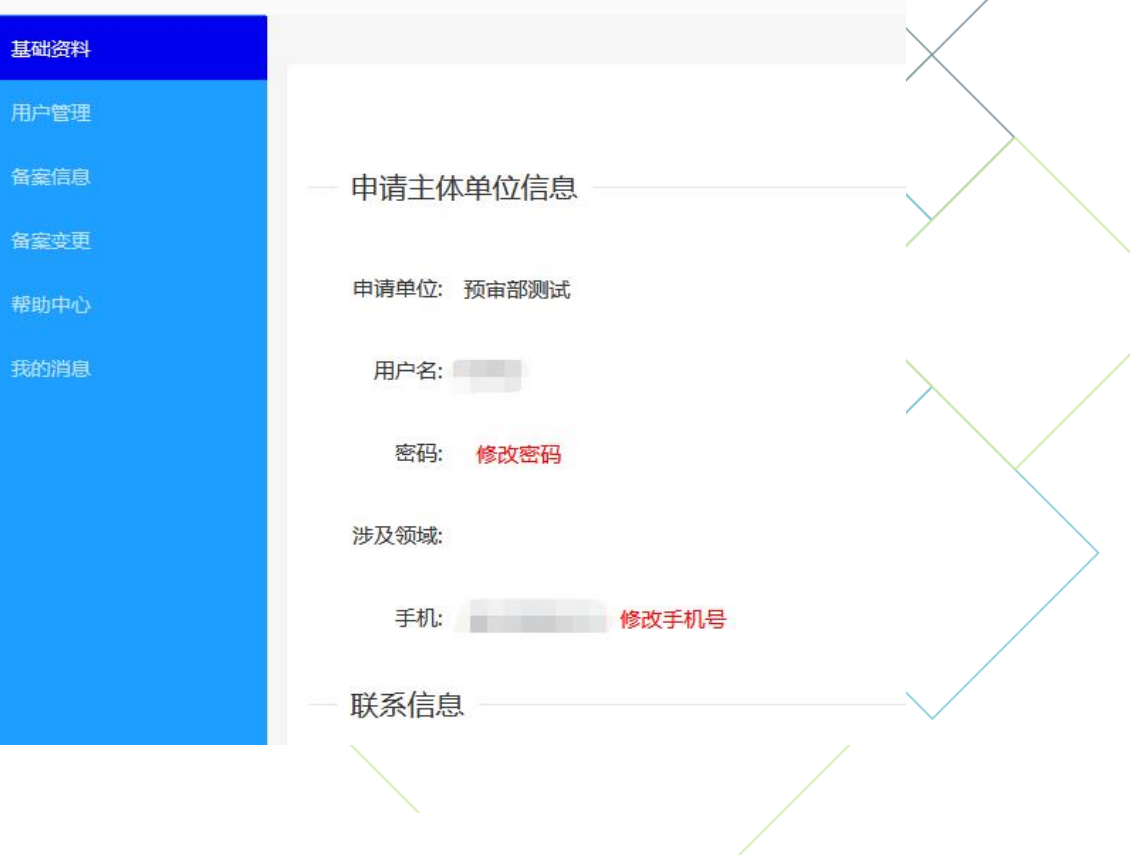

大浑巾浜海新区知识产权保护甲心

Tianjin Binhai New Area Intellectual Property Protection Center

申请人通过网站首页左上角,即可进入账号管理界面,修改注册手机号及注册密码。

IPPC

当前位置: > 基础资料

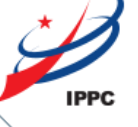

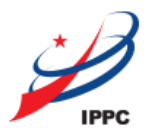

# 二、代理机构端

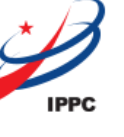

- > 代理机构端的注册登录、备案、预审业务办理的操作界面与申请人端的一致,可参考申请人端的使用说明。
- > 不同之处为,代理机构可在委托管理界面下查看与自身建立委托关系的备案企业名

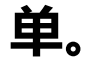

IPPC

**大津市滨海新区知识产权保护中心** 

Tianjin Binhai New Area Intellectual Property Protection Center

| 当前位置: > 委托管理 |                            |          |                     |               |
|--------------|----------------------------|----------|---------------------|---------------|
| 预审案件 ▼       |                            |          |                     |               |
| 复核案件         | > 全部检索                     |          |                     |               |
| 通知书          |                            |          |                     |               |
| 已结案件         | 企事业单位名称                    | 单位状态     | 委托创建时间              | _             |
| 预约历史         | 企业1                        | 已备案      | 2023-02-09 18:14:52 | $\rightarrow$ |
| 作废案件         | 〈 <b>1</b> 〉 到第 1 页 确定 共1条 | 10 条/页 🖌 |                     |               |
| 委托管理         |                            |          |                     |               |
| 全部案件         |                            |          |                     |               |
|              |                            |          |                     |               |

请各创新主体,代理机构注意提醒短信,务必按期提交。 并在指定的日期中午12点前进行提交,若未在当日中午12点前 提交的,预约案件将过号。需重新预约。

如遇到系统问题,请电话咨询022-66387917(高端装备制造)、66387921(生物医药)。

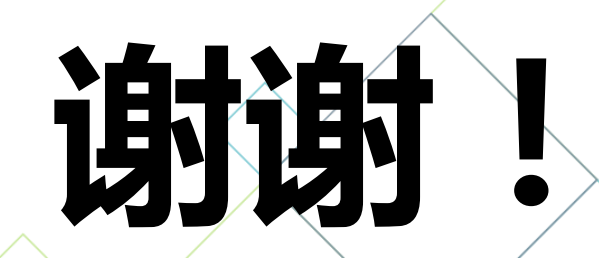

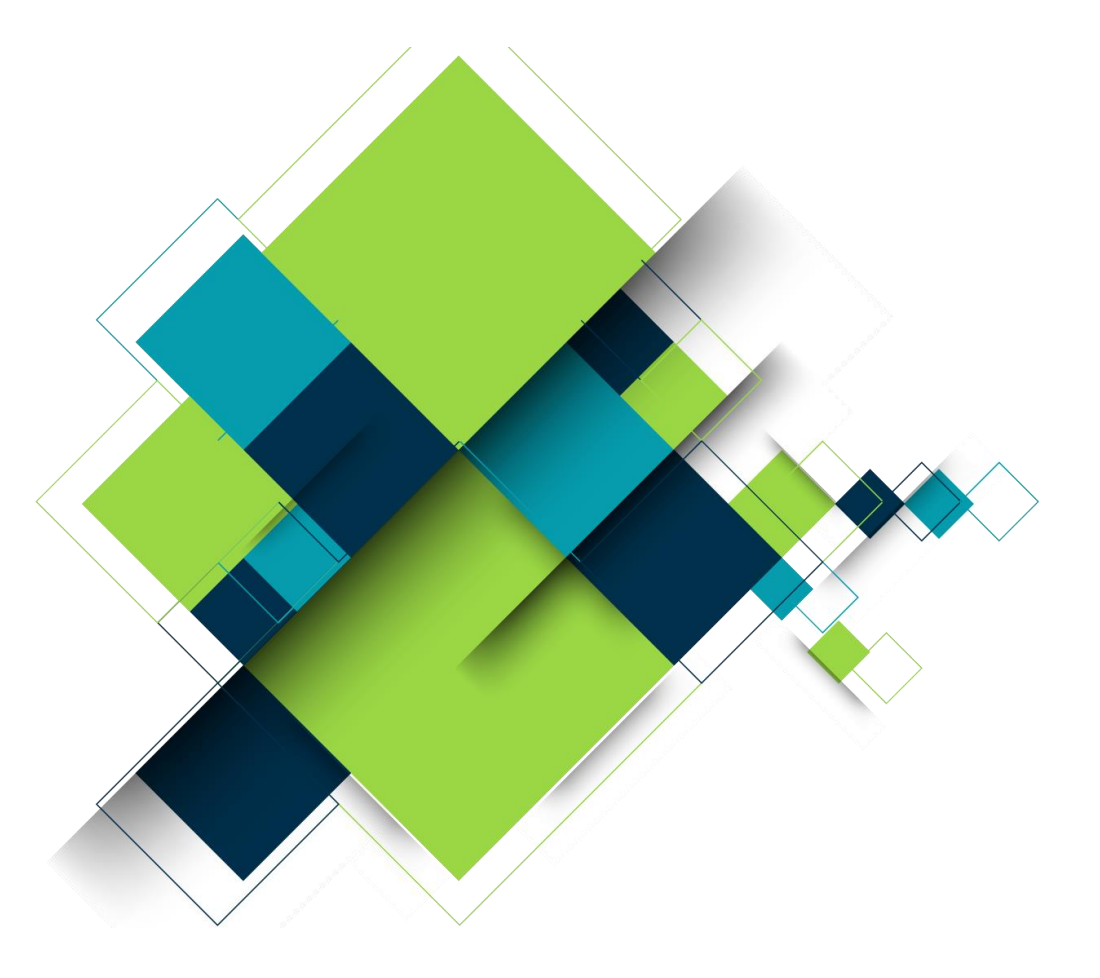